## How to get into the ClubRunner Grant Module

To enter and work on District Grants go to the District website at <u>www.rotary7910.org</u>

Log in

Go to Member Area

Go to the third tab on the left GRANTS

Go to Submit a Grant Request

## Enter your grant request.

To work on your grant move through the tabs **APPLICATION** and **BUDGET** 

To add/edit to your grant after it has been entered go to the **MY GRANTS** selection and **OPEN** (blue tab on the right) the grant

Be sure to **SAVE** your work when entering or editing.